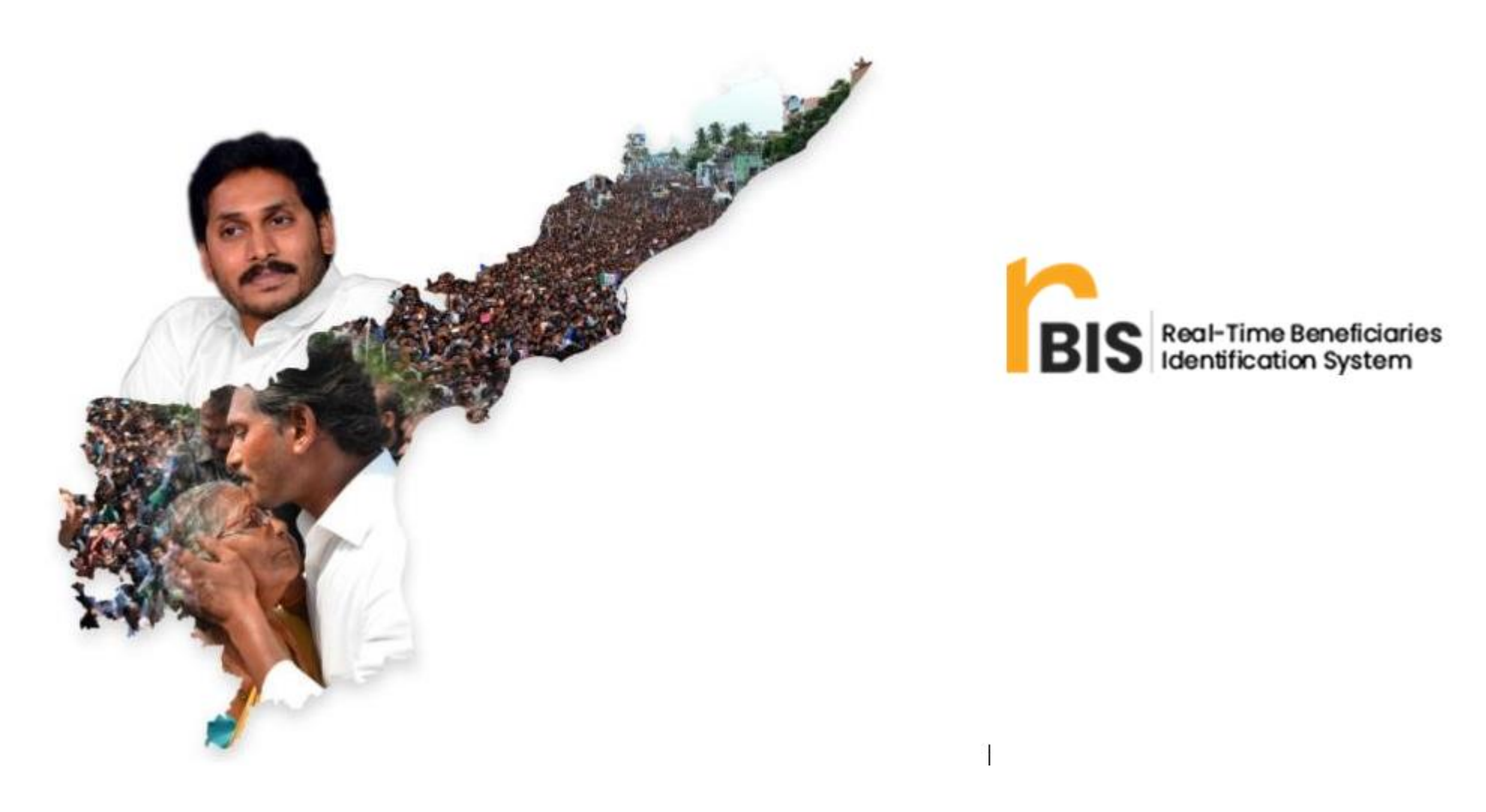

MPDO Web Login user manual

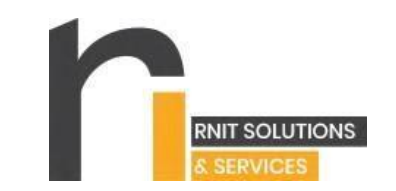

## **Table of Contents**

| MPDO Login                              | .2 |
|-----------------------------------------|----|
| Welfare Verification                    | .3 |
| Welfare Approval Confirmation           | .4 |
| Welfare Rejection Reason & Confirmation | .5 |
| Pensioner/Beneficiary Verification      | 6  |
| Welfare / Volunteer Re-enrollment       | 7  |
| Support Numbers of RBIS Customer Care   | .8 |

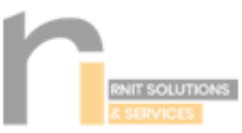

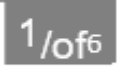

### **MPDO Login**

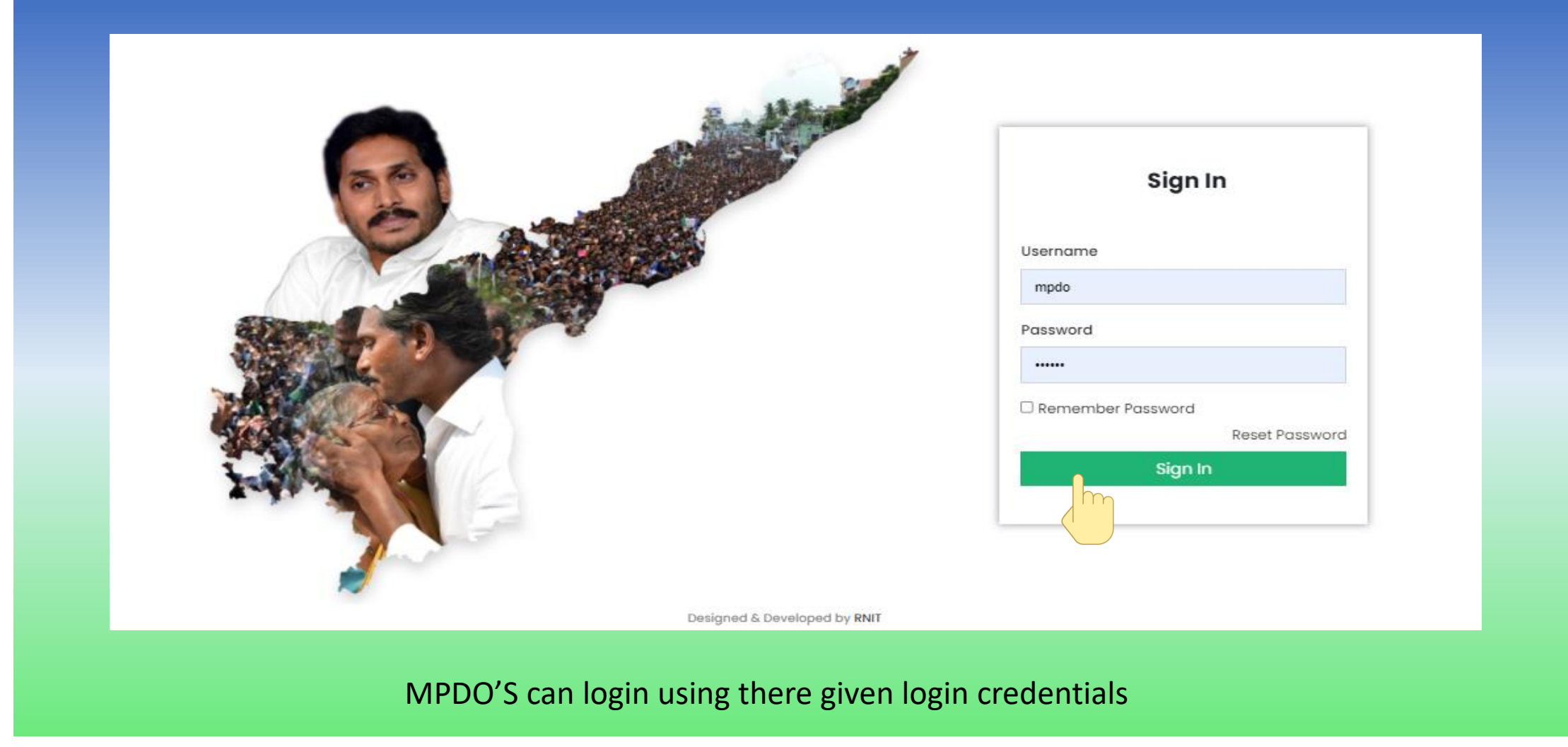

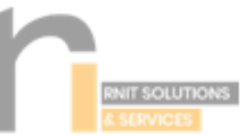

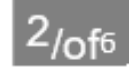

#### Welfare Verification

| BIS                               | Identification System        |                  |              | neip line number    | . 3177003303 |                |          | ні, мрао  |
|-----------------------------------|------------------------------|------------------|--------------|---------------------|--------------|----------------|----------|-----------|
| Enroliment                        | Welfare Verification         |                  |              |                     |              |                |          | << Back   |
| ashboard                          | Home >> Welfare Verification |                  |              |                     |              |                |          |           |
| Payments Dashboard                | Welfare Verification         |                  |              |                     |              |                |          |           |
| Search<br>VEA/Volunteer/Pensioner | Excel PDF Print              |                  |              |                     |              | i              | Search:  |           |
| App Version Details               | Welfare Image 🔺              | Welfare Id Proof | Welfare Name | Enrolled Time       | Welfare Id 🕴 | Reject Reasons | \$       | Actions 🕴 |
| Validate Welfares                 |                              |                  | Surya Vamshi | 2021-07-25 15:39:32 | 961807710    | Select Reason  | ~        | Approve   |
| Pensioners                        |                              |                  |              |                     |              |                |          | Reject    |
| Pensioner Status                  | Showing 1 to 1 of 1 entries  |                  |              |                     |              |                | Previous | 1 Nevt    |
| Identical Enrollments             | showing no ron rentities     |                  |              |                     |              |                | Flevious | 1 Next    |
| Invalid Enroliments               |                              |                  |              |                     |              |                |          |           |
|                                   |                              |                  |              |                     |              |                |          |           |

# Registered Welfares can be approved or rejected in verify welfare screen.

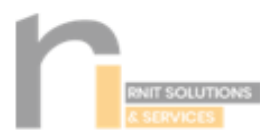

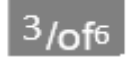

# Welfare Approval Confirmation

| < → C (■                              | rbis.rnit.solutions/rbis_p_v3/d | lashboard/validate_welf | ares                     |                     |              |                       |          | Q 🛧 😫      |
|---------------------------------------|---------------------------------|-------------------------|--------------------------|---------------------|--------------|-----------------------|----------|------------|
| 🏢 Apps M Gmail                        | 💽 YouTube 🎇 Maps 🔤              | Translate 🌀 Passwoi     | rbis.rnit.solutions say  | s                   |              |                       |          | 🔝 Reading  |
| BIS                                   | Real-Time Beneficiari           | es                      | Are you sure you want to | o confirm ?         |              | యాన్ లల్ పెన్టన్ కాము | 3        | Hi, Mpdo 🚺 |
| Enrollment Dashboard                  | Welfare Verification            |                         |                          | ]n                  | Cancel       |                       |          | << Back    |
| Payments Dashboard                    | Home >> Welfare Verification    | 1                       |                          |                     |              |                       |          |            |
| =1 Search                             | Welfare Verification            |                         |                          |                     |              |                       |          |            |
| Es Sedicit<br>VEA/Volunteer/Pensioner | Excel PDF Print                 |                         | _                        |                     |              | Search                | L.       |            |
| App Version Details                   | Welfare Image 🔺                 | Welfare Id Proof        | Welfare Name  🍦          | Enrolled Time 🕴     | Welfare Id 👙 | Reject Reasons        | ÷        | Actions 🝦  |
| Validate Welfares                     |                                 |                         | Surya Vamshi             | 2021-07-25 15:39:32 | 961807710    | Select Reason         | ~        | Approve    |
| Pensioner Status                      |                                 |                         |                          |                     |              |                       |          | Reject     |
| Identical Enrollments                 | Showing 1 to 1 of 1 entries     | 3                       |                          |                     |              |                       | Previous | 1 Next     |
| Invalid Enrollments                   |                                 |                         |                          |                     |              |                       |          |            |
| Change Password                       |                                 |                         |                          |                     |              |                       |          |            |
|                                       | After                           | clicking on a           | nnrove click             | on ok to ann        | rove a w     | alfares enrollment    |          |            |

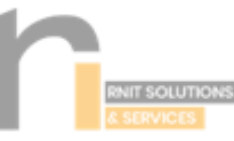

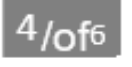

### Welfare Rejection Reason & Confirmation

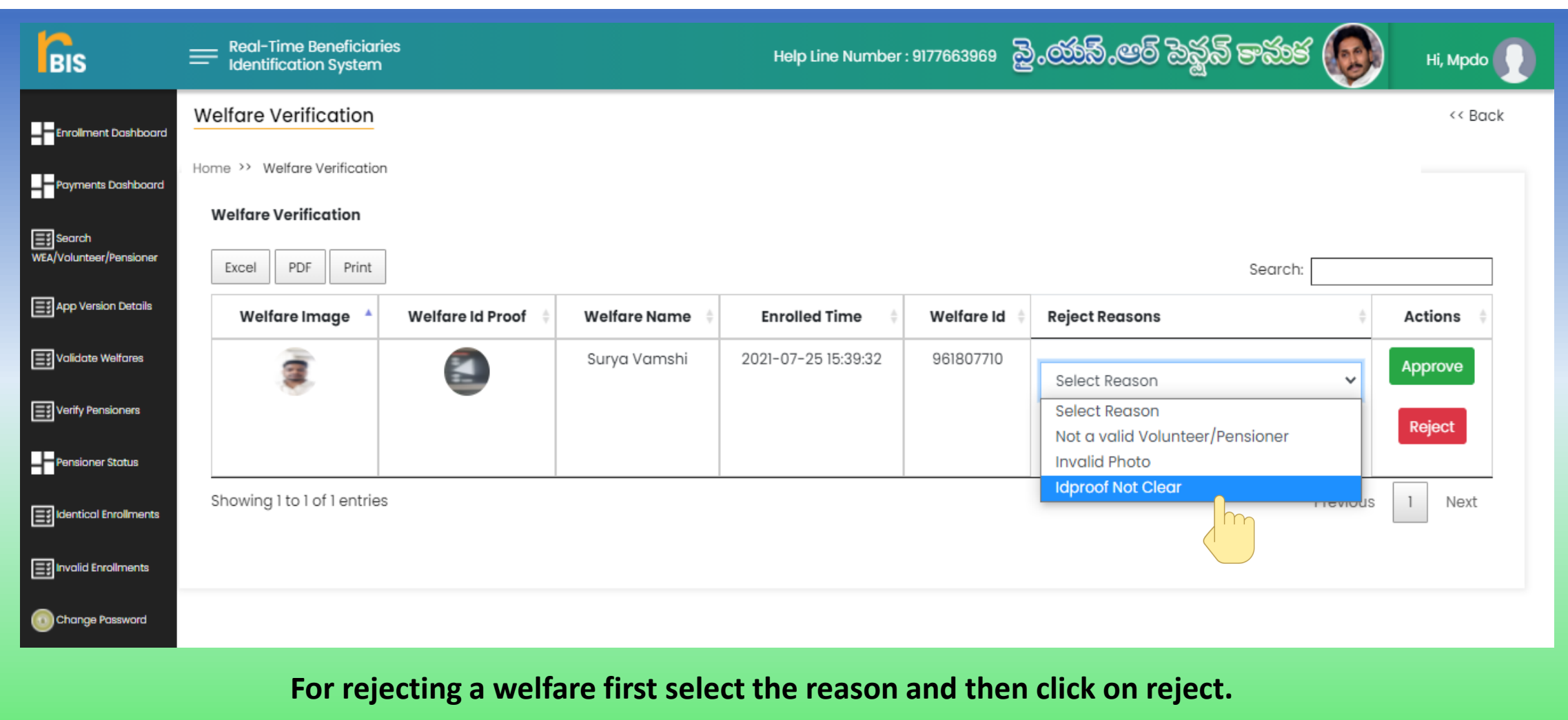

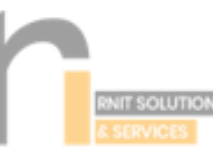

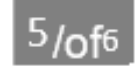

### **Pensioner/ Beneficiary Verification**

| BIS                               | Real-Time Benefic<br>Identification Syst | ciaries<br>em        |            | Help Line Number : | 9177663969 විංරණ    | නි.පෙම් ඔන්කි  | గ్రామక 😡         | Hi, Mpdo 🚺 |
|-----------------------------------|------------------------------------------|----------------------|------------|--------------------|---------------------|----------------|------------------|------------|
| Enrollment Dashboard              | Pensioners List                          |                      |            |                    |                     |                |                  | << Back    |
| Payments<br>Dashboard             | Home >> Pensioners List                  |                      |            |                    |                     |                |                  |            |
| Search<br>WEA/Volunteer/Pensioner | Excel PDF Pri                            | int                  |            |                    |                     |                | Search:          |            |
| App Version Details               | Pensioner Id 🕴                           | Pensioner Name       | ID Proof 🕌 | Pensioner Image 🕴  | Enrolled Time 🕴     | Volunteer Id 🕴 | Volunteer Name 🕴 | Status 🕴   |
| Validate Welfares                 | 103237201                                | Gunji Hari Prasad    | <b>e</b>   | <b>e</b>           | 2021-04-07 12:36:42 | 8639391760     | Putta teja       | Verify     |
|                                   | 105230459                                | Sadaraboina Nagaraju |            | 2                  | 2021-04-08 10:19:39 | 7569169196     | Vikram           | <b>V</b> y |
| sioner Status                     | 105253210                                | Utukuri Gopaiah      | 6          |                    | 2021-04-14 17:07:28 | 7569169196     | Vikram           | Verify     |
| Invalid Enroliments               | 105259383                                | Somi naga malleswari |            | 6                  | 2021-04-15 11:08:07 | 7569169196     | Vikram           | Verify     |
| Change Password                   | 105264578                                | Velpula Yesudasu     |            | <b></b>            | 2021-04-15 11:11:27 | 7569169196     | Vikram           | Verify     |

If you have any doubt on the enrolled pensioner click verify in the verify pensioners screen.

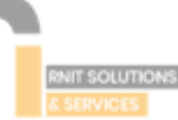

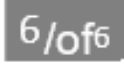

### Welfare / Volunteer Re-enrollment

| BIS                               | Real-Time Beneficiaries<br>Identification System | Help Line Number : 9177663969 | పై.యావే.ఆర్ పెన్జన్ కామక 😡 | Hi, Mpdo 🚺 |
|-----------------------------------|--------------------------------------------------|-------------------------------|----------------------------|------------|
| Enrollment Dashboard              | Volunteer / Welfare Reregistration               |                               |                            | << Back    |
| Payments Dashboard                | Home >> Volunteer / Welfare Reregistration       |                               |                            |            |
| Search<br>WEA/Volunteer/Pensioner | Welfare *   11190336(CHILAMKUR2) *               |                               |                            |            |
| App Version Details               | Same Person                                      | *                             |                            |            |
| Validate Welfares                 | Please Enter Reason                              |                               |                            |            |
| Verify Pensioners                 |                                                  |                               |                            |            |
|                                   |                                                  | //                            |                            |            |
| Pensioner Status                  | Choose File No file chosen                       |                               |                            |            |
| Invalid Enrollments               | Upload Consent Document                          |                               |                            |            |
| Change Password                   | Submit                                           |                               |                            |            |
|                                   |                                                  | <b>6 1 1 1</b>                |                            |            |

In volunteer/welfare reregistration screen after selecting all the required fields click on submit.

### Support Numbers of RBIS Customer Care

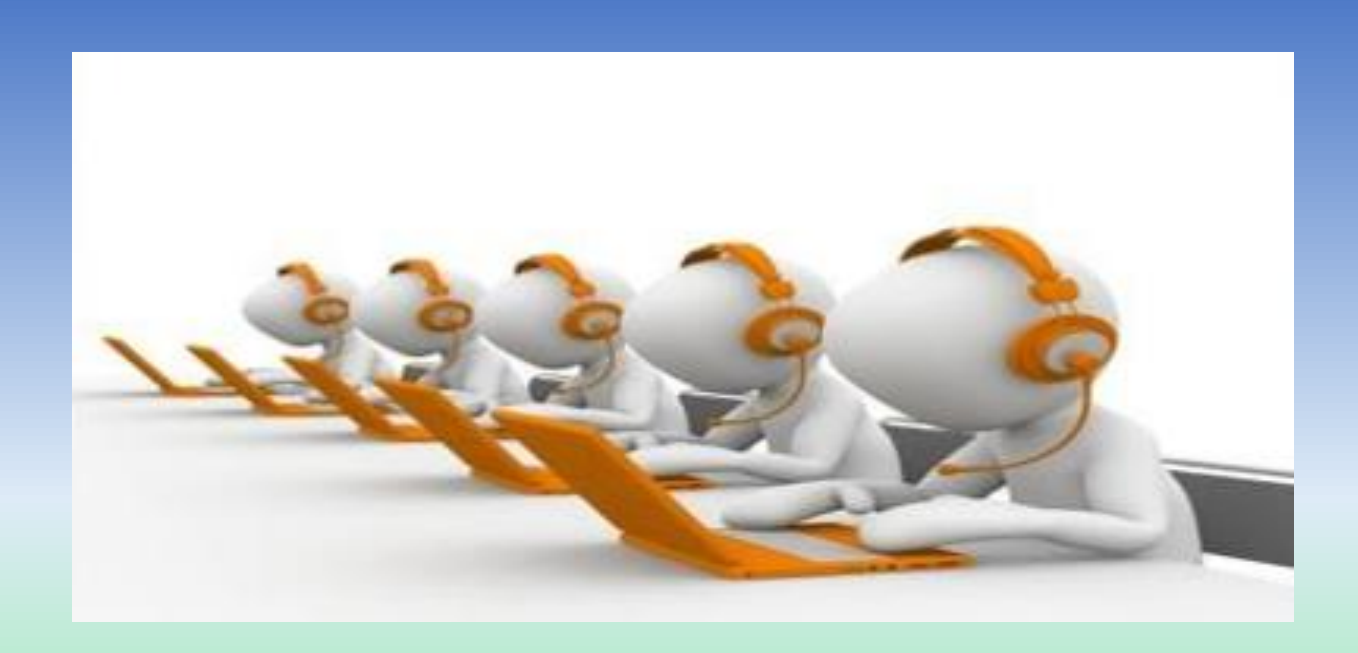

For any kind of assistance regarding RBIS application you can reach out to the below number.

9177663969